# **REGISTRATION GUIDE FOR INDIRECT & MRO SUPPLIERS**

How to Set Up Your Profile in Zycus

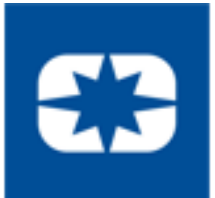

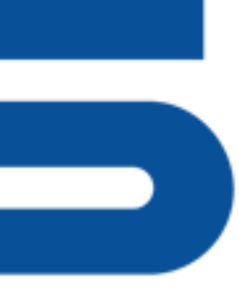

Revision: 20June2022 (Zycus Saturn)

## **Registration System Information**

## Zycus:

A centralized SRM software, to strategically manage onboarding, and contract management.

## **IMPORTANT**:

Zycus <u>REQUIRES</u> continual contact maintenance.

## Administrator Responsibilities:

- Key contact for password/company profiles
- Updates contact information

**Google Chrome is the <u>only</u> supported browser. Using other browsers may result in unexpected difficulties.** 

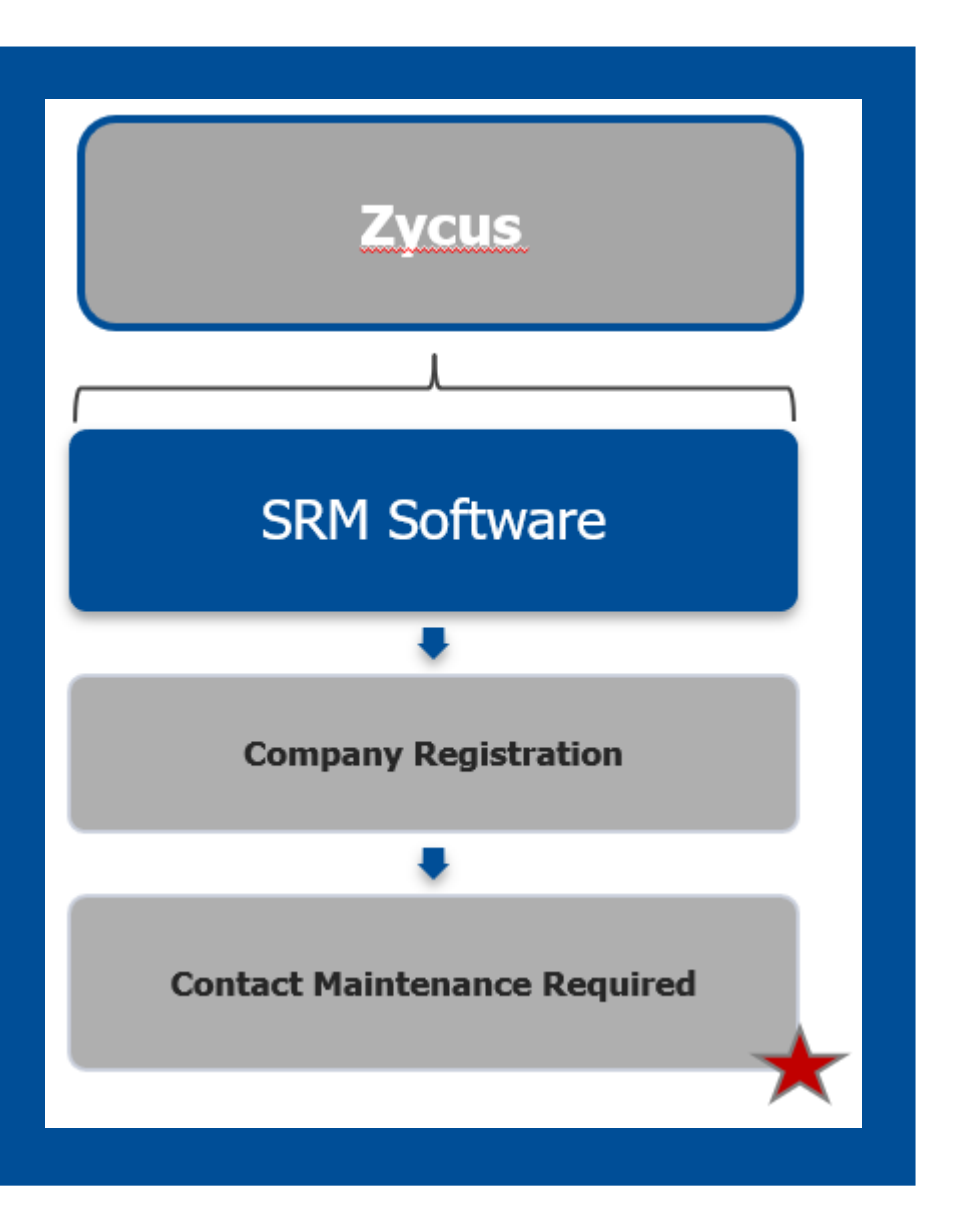

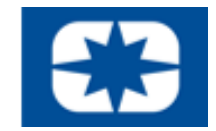

# **ZYCUS** Initial System Registration: 1 of 2

## 1. Go to www.polarissuppliers.com

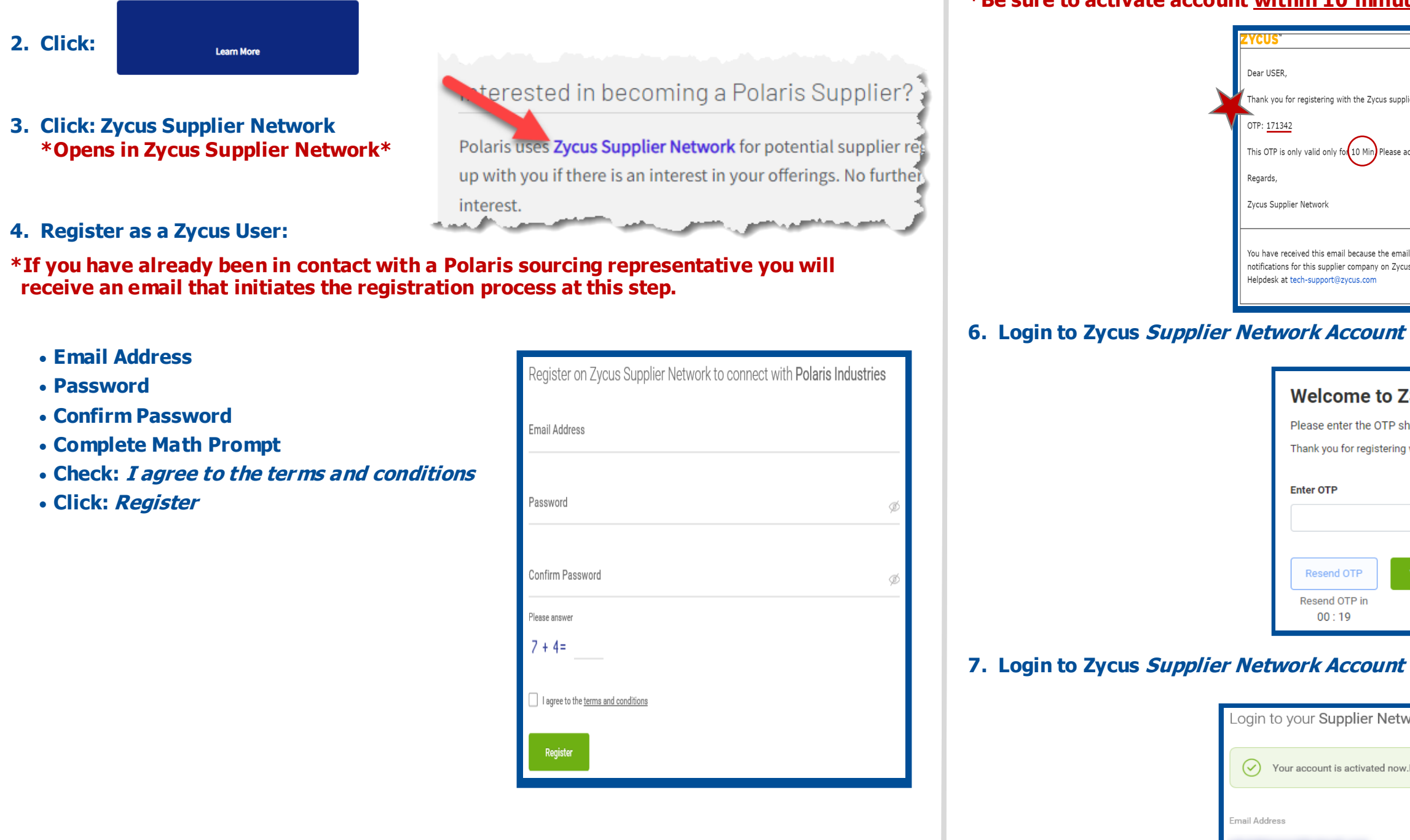

TIP: Avoid the Junk Folder by adding *notifications@zycus.com* to your contacts

## 5. Receive User Activation Email (including the One-Time Password) \*Be sure to activate account within 10 minutes

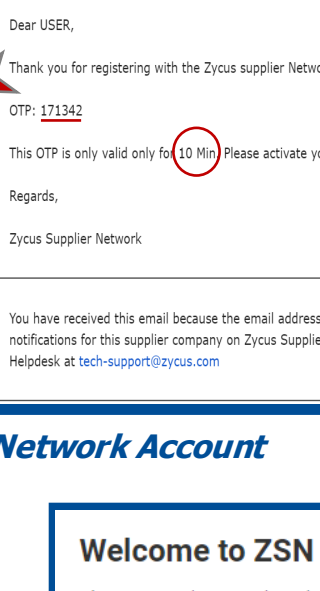

| Thank you for regi       | stering with |
|--------------------------|--------------|
| Enter OTP                |              |
|                          |              |
|                          |              |
| Resend OTP               | Veri         |
| Resend OTP in<br>00 : 19 |              |

## 7. Login to Zycus Supplier Network Account

| Login to your <b>Supplie</b> | r Network Account                     |                      |
|------------------------------|---------------------------------------|----------------------|
| Your account is active       | ated now.Please login to access the a | account.             |
| Email Address                |                                       |                      |
|                              |                                       |                      |
| Password                     |                                       | \$                   |
| Please enter Password        |                                       |                      |
| Login                        | Forgot Password ?                     | Resend activation li |

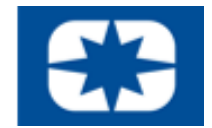

| Network. Please use the below OTP to activate your account. |
|-------------------------------------------------------------|
|                                                             |
| $\bigcirc$                                                  |
| ate your account within 10 min of receiving this e-mail.    |
|                                                             |
|                                                             |
|                                                             |
|                                                             |
| Idress PegPolaris@gmail.com was subscribed for email        |
| apprice receivers. In case of issues, please contact zyous  |

Please enter the OTP shared over the email: "PegPolaris@gmail.com" h ZSN

# **ZYCUS** Initial System Registration: 2 of 2

## 8. Complete Account Details & Settings - Click Submit:

| Account Details & Settings      |    |                 |
|---------------------------------|----|-----------------|
| First Name *                    |    | Last Name *     |
| Display Name *                  |    | Job Title * 🛛   |
| Phone *                         |    | Fax             |
| Time Zone *                     |    | Number Format * |
| Select                          | -  | #,###,###.##    |
| Date Format *                   |    | Time Format *   |
| Select                          | T  | 24 Hours        |
| Currency* Must be USD-US Dollar |    | Language *      |
| USD - US Dollar                 | Ŧ  | English (US)    |
|                                 |    |                 |
|                                 | Su | bmit            |

## 9. Click Let's Get Started:

| Hi Thank you for regist                        | tering on our Supplier Network.      |
|------------------------------------------------|--------------------------------------|
| Please create your company profile for Pola    | aris Industries to connect with them |
| Profile Incomp<br>PCOLORE<br>LET'S GET STARTED | I'LL DO THIS LATER                   |

## 10. Complete the Company Registration Form & Click *Create:*

| Company Registration Form  |                           |
|----------------------------|---------------------------|
| * Indicates required field |                           |
| Company Information        |                           |
| * Company                  |                           |
| " Address Type             | Head Quarter Address (HQ) |
| * Address1                 |                           |
| Address2                   |                           |
| Address3                   |                           |
| PO Box Number              |                           |
| * Country                  | United States             |
| * State                    | V                         |
| " City                     |                           |
| * Zip / Postal Code        |                           |
| * Business Phone           |                           |
| Business Fax               |                           |
|                            | Create Back               |
|                            |                           |

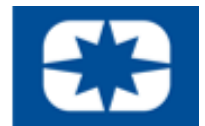

## 11. Read & Agree to the 10 *Confidential* Disclosure Terms & Conditions:

more expressings, loss and that (1-) use at loss? We save degree of new, lost we have

matter of the IDA, and the termination date of any automateri

I have read and I agree to the above

Continue

Cancel

Revision: 20June2022 (Zycus Saturn)

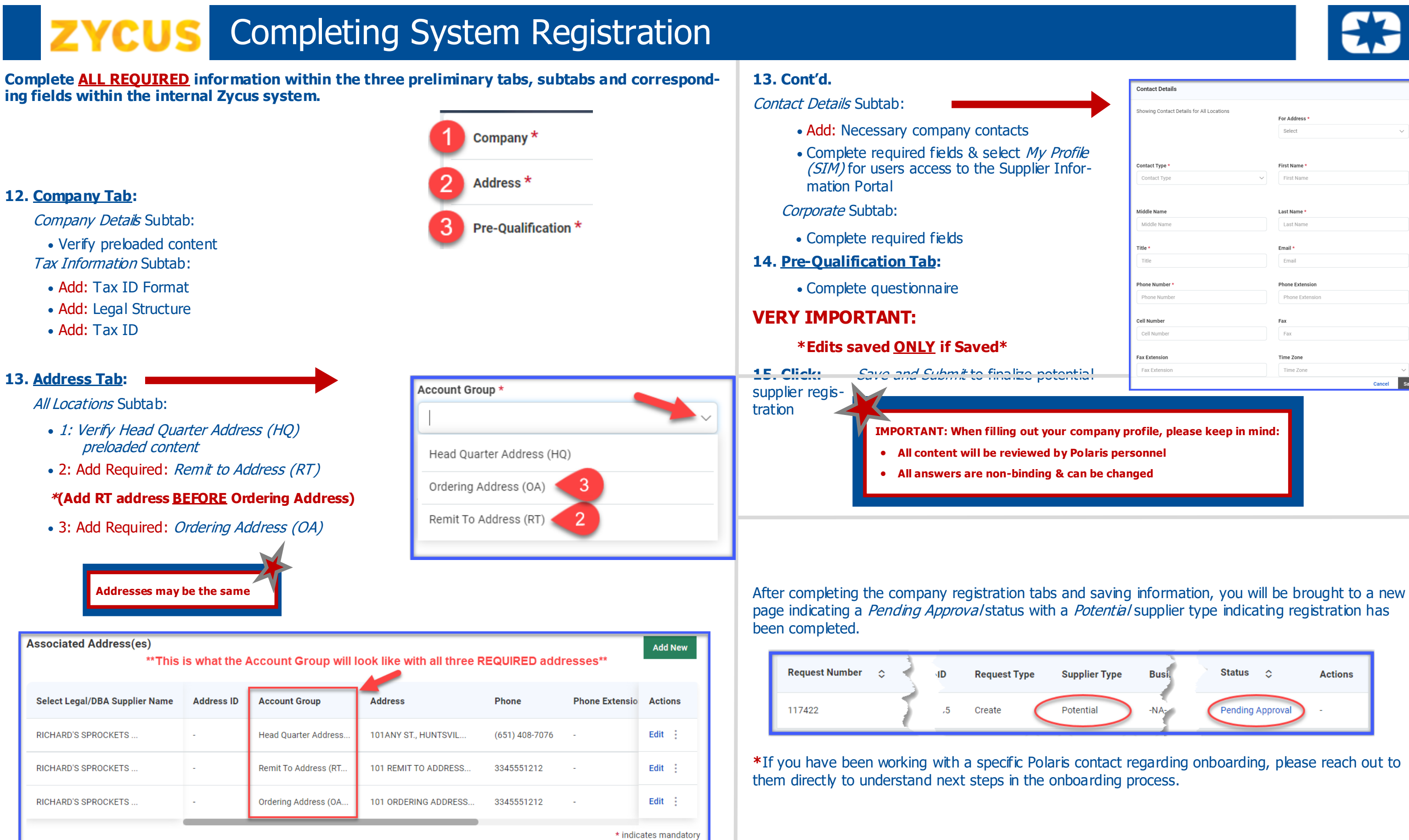

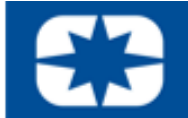

| Showing Contact Details for All Locations |                 |
|-------------------------------------------|-----------------|
|                                           | For Address *   |
|                                           | Select          |
|                                           |                 |
| Contact Type *                            | First Name *    |
| Contact Type V                            | First Name      |
|                                           |                 |
| Middle Name                               | Last Name *     |
| Middle Name                               | Last Name       |
| Title *                                   | Email *         |
| Title                                     | Email           |
| Phone Number *                            | Phone Extension |
| Phone Number                              | Phone Extension |
| Cell Number                               | Fax             |
| Cell Number                               | Fax             |
| Fax Extension                             | Time Zone       |
| Fax Extension                             | Time Zone       |
|                                           | Cancel          |